# メディアプレイヤー

| メディアプレイヤーについて                                                                                                | 3-2                                    |
|----------------------------------------------------------------------------------------------------|----------------------------------------|
| 音楽/動画のダウンロード                                                                                                 | <b>3-3</b><br>3-3<br>3-3               |
| 音楽再生    8      音楽再生画面の見かた    8      音楽を再生する    8                                                             | <b>3-3</b><br>3-4<br>3-4               |
| <b>動画再生</b>                                                                                                  | <b>3-5</b><br>3-6<br>3-7               |
| <b>プレイリスト</b>                                                                                                | <b>3-8</b><br>3-8<br>3-8               |
| ストリーミング    8      情報画面のリンクからストリーミングする    8      URL を直接入力する    8      ブックマークから接続する    8      接続履歴から接続する    8 | <b>3-9</b><br>3-9<br>3-9<br>3-9<br>3-9 |
| 便利な機能  8-    音楽再生  8-    動画再生  8-    ブレイリスト  8-    ストリーミング  8-                                               | 10<br>11<br>12<br>12                   |

## メディアプレイヤーについて

本機では、メディアプレイヤーを利用して、音楽や動画を楽しめます。 音楽や動画は、Yahoo! ケータイからダウンロードしたり、自分好みのプレイリストを作成することができます。 この章では、メディアプレイヤーの利用方法について説明します。

## 音楽/動画の再生

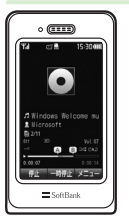

メディアプレイヤーから音楽/動画を再生 できます(**9**P.8-4、P.8-7)。 フォルダやプレイリストなど様々な方法で 再生できます。

## 音楽/動画をパソコンからメモリカードに保存

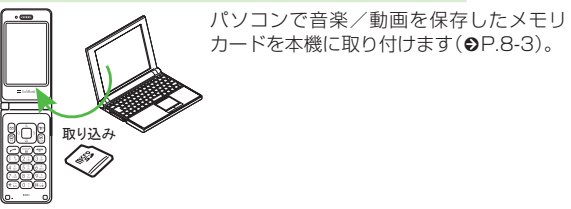

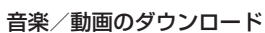

Yahoo! ケータイへ直接接続し、音楽や動 画をダウンロードできます。 また、ストリーミング機能を利用すると、 ダウンロードしながら順次再生できます (**●**P.8-3)。

## プレイリストの作成

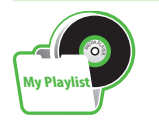

お気に入りの音楽や動画をプレイリストに 登録することができます。 プレイリストを作成すれば、自分だけのア ルバムを作ることができます(●P.8-8)。

8

メデ

ィアプレ

イヤ

## 音楽/動画のダウンロード

Yahoo! ケータイに接続すれば、音楽や動 画をダウンロードできます。 また、ご自宅のパソコンから本機へ音楽や

動画をコピーすることもできます。

#### 注意

データ量の多い音楽や動画をダウンロードするときはパケット通信料が高額になりますので、ご注意ください。

#### 音楽/動画をダウンロードする

Yahoo! ケータイに直接接続し、音楽や動 画をダウンロードできます。

- **1) ■** →「メディア」
- 2 音楽/動画のダウンロード操作
  - 音楽をダウンロードするとき
    「ミュージック」→「全曲一覧」
    →「楽曲を探す」
  - 動画をダウンロードするとき
    「ムービー」→「全ムービー一覧」
    →「動画を探す」

### 音楽/動画をパソコンから メモリカードに保存する

音楽/動画のファイル形式を変換できるソ フトウェアが必要です。

- 当社では、特定のソフトウェアの動作保 証はしておりません。
- ソフトウェアの仕様や使用方法については、ソフトウェア提供各社のホームページなどでご確認ください。

#### 1)本機にメモリカードを取り付ける

- ・以降は、(●P.12-9)の指示に従って操作してください。
- 保存するファイルの種類別に、メモリカード内の次のフォルダに保存してください。
  音楽ファイル:PRIVATE/MYFOLDER/ My Items/Music PRIVATE/MYFOLDER/ My Items/Sounds & Ringtones
   動画ファイル:PRIVATE/MYFOLDER/ My Items/Videos
   ファイルの保存後、メモリカードの読込 みが完了すると、ファイルの再生が可能 となります。

## 音楽再生

ミュージックのフォルダ構成は次のとおり です。

| フォルダ                    | 概要                                                          |
|-------------------------|-------------------------------------------------------------|
| 続き再生/<br>再生中の<br>ミュージック | 最後に再生したファイルを表<br>示/現在再生中のファイルを<br>表示                        |
| 全曲一覧                    | すべてのファイルを最大<br>9999 件表示                                     |
| プレイリスト                  | 任意で作成するフォルダを表示                                              |
| アーティスト                  | アーティスト別に表示                                                  |
| アルバム                    | アルバム別に表示                                                    |
| ジャンル                    | ジャンル別に表示                                                    |
| フォルダ                    | 「着うた・メロディ」フォルダや<br>「ミュージック」フォルダに保存<br>されているファイルを表示          |
| 最近聴いた曲                  | 最近再生したファイルの履歴を<br>最大100件表示(最後に再生<br>したファイルを一番上に表示)          |
| よく聴く曲                   | 再生回数の多いファイルの履<br>歴を最大 100 件表示(最も再<br>生回数が多いファイルを一番<br>上に表示) |

- 再生できるファイルが保存されたメモリ カードを取り付けているときに、ファイ ルを一覧表示するまで時間がかかること があります。
- •「ミュージック」で再生できないファイル は表示されません。

#### 音楽再生画面の見かた

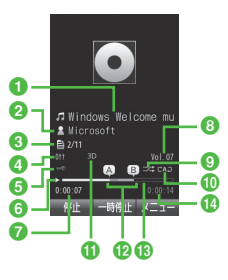

#### 音楽再生画面

- タイトル(タイトル情報がない場合はファ イル名)
- 2 アーティスト名
- ③ ファイル番号/総ファイル数
- ④ サウンドエフェクト
- 5 著作権保護
- 6 状態:再生/一時停止/停止
- 7 再生経過時間
- 8 再生音量
- シャッフル
- 10 再生パターン

A : Off

- ℃12:1曲リピート
- СА□: 全曲リピート

#### 🚯 3D サウンド

- 12部分リピート
- 13 プログレスバー

🚯 総再生時間

## ショートカット(ボタン操作)について

ショートカットが割り当てられたボタンを 押すことにより、簡単に操作できます。 再生している状態やファイルの種類によっ ては、操作できない場合があります。

| ボタン                                | 内容             |
|------------------------------------|----------------|
|                                    | 再生/一時停止        |
|                                    | 次の曲へ           |
|                                    | 前の曲へ/再生中の曲の先頭へ |
|                                    | 音量アップ          |
|                                    | 音量ダウン          |
|                                    | 停止             |
| ¥7)                                | メニュー           |
| (a, [)<br>(0, [])                  | 再生パターン         |
| (2 <sup>2</sup> / <sub>ABC</sub> ) | シャッフル          |
| 3 a                                | サウンドエフェクト      |
| (4 <sup>n</sup> (k+1)              | タイムサーチ         |
| (5 <sup>a</sup>                    | 部分リピート         |

#### •再生する音楽または環境によっては、効 果が確認できない場合があります。

#### 音楽を再生する

- **1)**  →「メディア」→「ミュージック」
- 2 ファイルの選択操作
  - 最後に再生したファイルを再生する
    とき

#### 「続き再生」

- •再生中は「再生中のミュージック」 と表示され、音楽再生画面が表示 されます。
- すべてのファイルの一覧からファイ ルを選択するとき 「全曲一覧」→ファイルを選択
- プレイリストからファイルを選択するとき 「プレイリスト」→プレイリストを

選択→ファイルを選択

- アーティスト別の一覧からファイル を選択するとき 「アーティスト」→アーティストを 選択→ファイルを選択
- アルバム別の一覧からファイルを選 択するとき
   「アルバム」→アルバムを選択
   →ファイルを選択
- ジャンル別の一覧からファイルを選 択するとき
   「ジャンル」→ジャンルを選択
   →ファイルを選択

8-4

8

メデ

ィアプ

Ĺ

イ

ち

| フォルダの一覧からファイルを選択 |
|------------------|
| するとき             |
| 「フォルダ」→フォルダを選択   |
| →ファイルを選択         |

- ■最近再生したファイルの一覧から ファイルを選択するとき 「最近聴いた曲」→ファイルを選択
- よく再生するファイルの一覧から ファイルを選択するとき 「よく聴く曲」→ファイルを選択
- メモリカードを取り付けているときは、 「全曲一覧」や「フォルダ」の一覧画面にメ モリカードに保存されているファイル も表示されます。該当するファイルには Laが表示されます。
- メディアプレイヤーを起動して音楽を再 生している場合は、 デ を繰り返し押す と再生を継続したまま音楽再生画面を終 了します。また、 ア を押すとメディア プレイヤーを終了させるか、BGM とし て再生を続けるかを選択できます。
   再生を終了するには、待受画面で ア を 押します。再生を終了するかどうかの確 認メッセージが表示されたら、「はい」を 選択します。
- メディアプレイヤー画面で音楽を再生中 に電話がかかってきたときは、再生が一 時停止され、着信音が鳴ります。通話が 終了すると、音楽再生が一時停止のまま、 音楽再生画面に戻ります。
   BGMとして再生中は、通話が終了する と再生を再開します。
   メディアプレイヤー画面で音楽を再生中に アラームの設定時刻になったときは、再生 が一時停止され、アラームをきと表示で訪 知らせします。いずれかのボタンを押す とアラーム音が止まり、表示が消えます。
   BGMとして再生中のときは、アラーム音 を止めた時点で再生を再開します。

#### 使いこなしチェック!

**ヽ便利** ☞ P.8-10

- タイトルやアーティスト名でファイルを 探したい
- ファイルを送信したい
- ファイルの順序を変更したい
- 著作権保護ファイルのコンテンツ・キー を購入または取得したい
- ファイルの詳細情報を確認したい
- 指定した位置から再生したい
- 歌詞を表示したい
- ウェブリンクに接続したい
- ボタンに割り当てられた機能を確認したい 【設定】
- 再生パターンを設定する (12) P.14-25)
- シャッフル再生をするかどうか設定する (1137 P.14-25)
- サウンドエフェクトを設定する (☞P.14-25)
- 3D サウンドを設定する(IFP.14-25)

## 動画再生

ムービーのフォルダ構成は、次のとおりです。

| フォルダ         | 概要                                                        |
|--------------|-----------------------------------------------------------|
| 続き再生         | 最後に再生したファイルを表<br>示                                        |
| 全ムービー<br>一覧  | すべてのファイルを最大<br>9999 件表示                                   |
| プレイリスト       | ファイルから任意で作成する<br>フォルダを表示                                  |
| フォルダ         | 「ムービー」フォルダに保存され<br>ているファイルを表示                             |
| 最近見た<br>ムービー | 最近再生したファイルの履歴を<br>最大100件表示(最後に再生<br>したファイルを一番上に表示)        |
| よく見る<br>ムービー | 再生回数の多いファイルの履<br>歴を最大100件表示(最も再<br>生回数が多いファイルを一番<br>上に表示) |

- 再生できるファイルが保存されたメモリ カードを取り付けているときに、ファイ ルを一覧表示するまで時間がかかること があります。
- 「ムービー」で再生できないファイルは表示されません。

イヤ

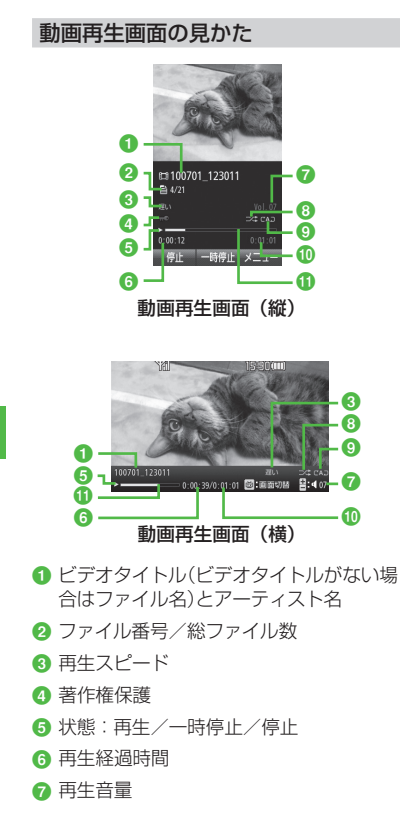

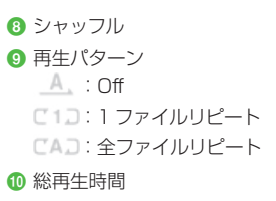

🕕 プログレスバー

## ショートカット(ボタン操作)について

ショートカットが割り当てられたボタンを 押すことにより、簡単に操作できます。 再生している状態やファイルの種類によっ ては、操作できない場合があります。

#### 標準画面表示時

| ボタン                                 | 内容                       |
|-------------------------------------|--------------------------|
|                                     | 再生/一時停止                  |
|                                     | 次のムービーへ                  |
| Ø                                   | 前のムービーへ/再生中のムー<br>ビーの先頭へ |
|                                     | 音量アップ                    |
|                                     | 音量ダウン                    |
|                                     | 停止                       |
| ¥7                                  | メニュー                     |
| m                                   | 全画面表示                    |
| (* 1)<br>(* 1)                      | 再生パターン                   |
| (2 <sup>27</sup> / <sub>ABC</sub> ) | シャッフル                    |
| 3 📰                                 | 画面サイズ切り替え                |
| (4 <sup>z</sup> <sub>(kt)</sub> )   | タイムサーチ                   |
| (5 <u>"</u>                         | 画面キャプチャ                  |
| 6                                   | 再生スピード                   |

#### 全画面表示時

| ボタン                                 | 内容                       |
|-------------------------------------|--------------------------|
|                                     | 再生/一時停止                  |
|                                     | 音量アップ                    |
|                                     | 音量ダウン                    |
|                                     | 次のムービーへ                  |
| ٦                                   | 前のムービーへ/再生中のムー<br>ビーの先頭へ |
|                                     | 標準画面表示                   |
| <u></u>                             | 再生パターン                   |
| (2 <sup>27</sup> / <sub>ABC</sub> ) | シャッフル                    |
| (5 <u>"</u>                         | 画面キャプチャ                  |
| 6                                   | 再生スピード                   |

#### 動画を再生する

- 1 ▣ →「メディア」→「ムービー」
- 2 ファイルの選択操作
  - 最後に再生したファイルを再生するとき 「続き再生」
  - すべてのファイルの一覧からファイ ルを選択するとき 「全ムービー一覧 |→ファイルを選択
  - 「エム」し、「見」・ファイルを選択する
    プレイリストからファイルを選択する

「プレイリスト」→プレイリストを 選択→ファイルを選択

- フォルダの一覧からファイルを選択 するとき 「フォルダ |→ファイルを選択
- ■最近再生したファイルの一覧から ファイルを選択するとき 「最近見たムービー」→ファイルを選択
- ■よく再生するファイルの一覧から ファイルを選択するとき 「よく見るムービー」→ファイルを選択

- 「全ムービー一覧」を選んで 図(再生)を押 すと、該当するファイルの一覧をすべて 再生します。
- ・メモリカードを取り付けているときは、 「全ムービー一覧」や「フォルダ」の一覧画 面にメモリカードに保存されているファ イルも表示されます。該当するファイル にはこが表示されます。
- 「全ムービー一覧」や「フォルダ」の一覧 画面などでは、ファイルを選ぶとプレ ビューが表示されます。

#### 使いこなしチェック!

- **ヽ便利** ☞ P.8-11
- タイトルや制作者名でファイルを探したい
- ファイルを送信したい
- ファイルの順序を変更したい
- 著作権保護ファイルのコンテンツ・キー を購入または取得したい
- ファイルの詳細情報を確認したい
- 画面全体に動画を表示したい
- 表示サイズを変更したい
- 指定した位置から再生したい
- 動画から静止画を切り取りたい
- ウェブリンクに接続したい
- 再生速度を変更したい
- ボタンに割り当てられた機能を確認したい

#### く設定

- 再生パターンを設定する (12) P.14-25)
- シャッフル再生をするかどうか設定する (© P.14-25)
- バックライトを設定する(IP.14-25)
- 縦画面の表示サイズを設定する (12) P.14-25)
- ムービー起動時の画面表示を設定する (127 P.14-25)
- プレビュー表示を設定する (12) P.14-25)
- リンク情報を持つファイルの再生後に リンク先に接続するかどうか設定する (12) P.14-25)

## プレイリスト

プレイリストを作成すれば、自分だけのア ルバムを作ることができます。

#### プレイリストを作成する

プレイリストは最大 20 件作成でき、1 件 のプレイリストには最大 100 件のファイル を登録できます。

- ●→「メディア」→「ミュージック」/「ムービー」→「プレイリスト」→ 図(新規)
- 2 プレイリスト名を入力
- 3 プレイリストを選択

4 🖾 (追加)

5 登録するファイルをチェック → 図(追加)

#### プレイリストを再生する

- →「メディア」→「ミュージック」/「ムービー」→「プレイリスト」
- 2 プレイリストを選択
- 3 ファイルを選択
- プレイリストに登録したファイルを削除した場合や、メモリカードのファイルを登録しメモリカードを取り外した場合は再生できません。メモリカードを再度取り付けてファイルの読込みが完了すると、再生できるようになります。

#### をしてなしチェック!

**ヽ便利** ☞ P.8-12

- ファイルをプレイリストに追加したい
- ファイルをプレイリストから削除したい
- プレイリスト内のファイルの順序を変更 したい
- プレイリスト名を編集したい
- プレイリストを削除したい

イヤ

## ストリーミング

音楽や動画などのデータをダウンロードし ながら順次再生します。情報画面に表示さ れているリンクなどから接続して、ストリー ミングができます。

#### 注意

ストリーミング中は、一時停止した場合でも通信は継続されるため、パケット通信料が発生します。

### 情報画面のリンクからストリーミン グする

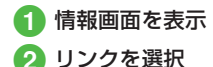

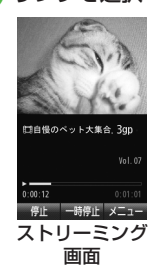

 ストリーミング中の再生/停止操作は、 メディアプレイヤー再生中の操作と同様 です(●P.8-4、P.8-6)。

#### URL を直接入力する

- ●「メディア」→「ストリーミン グ」→「URL 入力」
  - URL 欄には、あらかじめ「rtsp://」 が入力されています。

2 URL を入力

## ブックマークから接続する

接続したストリーミング画面のブックマー クを最大 20 件まで保存できます。

 ■ →「メディア」→「ストリーミン グ」→「ブックマーク」

## 2 ブックマークを選択

#### 接続履歴から接続する

接続したストリーミング画面の URL を最大 20 件まで保存できます。

 ● →「メディア」→「ストリーミン グ」→「履歴」

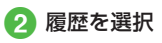

## 使いこなしチェック!

**ヽ便利** ☞ P.8-12

- 表示サイズを変更したい
- 指定した位置から再生したい
- ストリーミング中にブックマークに登録 したい
- ストリーミング画面でブックマークに登録 したストリーミングに接続したい
- ストリーミング画面で以前に利用したストリーミングに接続したい
- ストリーミングのブックマークを直接入 力して登録したい
- ブックマークに登録したストリーミング を削除したい

## 便利な機能

#### 音楽再生

ファイルを通常モードの着信音に設定したい ■ →「メディア」→「ミュージック」→「全曲 一覧」→ファイルを選んで 図(登録)→項目 を選択

 着信音に設定できないファイルの場合は 操作できません。

#### タイトルやアーティスト名でファイルを探 したい 【検索】

■→「メディア」→「ミュージック」→「全曲
 ー覧」→ 図→「検索」→「タイトル」または
 「アーティスト」をチェック→検索欄を選
 択→タイトルまたはアーティスト名を入力
 → 図(検索)

#### ファイルを送信したい

● →「メディア」→「ミュージック」→「全曲
 一覧」→ファイルを選んで 図 →「送信」

[送信]

#### ■メールで送信するとき

「メール添付」→(●P.4-4 S! メールを送信 する ②)

#### ■赤外線で送信するとき

「赤外線通信」→ファイルをチェック → 図(送信)(●P.13-3)

#### ファイルの順序を変更したい 【ソート】

■ →「メディア」→「ミュージック」→「全曲ー 覧」→  $\boxdot$  →「ソート」→項目を選択

- 「フォルダ」内のファイルでも同様に操作 できます。
- メモリカードの読み込みが完了するまで、 変更できない可能性があります。もう一度 同じ手順を繰り返します。

#### 著作権保護ファイルのコンテンツ・キーを 購入または取得したい

#### [コンテンツ・キー再取得]

■→「メディア」→「ミュージック」→「全曲
 ー覧」→ファイルを選んで 
 ー両取得」

#### ファイルの詳細情報を確認したい 【詳細】

■ →「メディア」→「ミュージック」→「全曲 一覧」→ファイルを選んで  $\boxdot$  →「詳細」

- 音楽再生画面で 🗹 →「詳細」を選択しても 同じ操作を行うことができます。
- 他のフォルダでも同様に操作できます。

## 指定した位置から再生したい

[タイムサーチ]

音楽再生画面で 🗹 → 「タイムサーチ」→ 時間 を入力→ 🔳 (ジャンプ)

#### 歌詞を表示したい

[歌詞表示]

音楽再生画面で 🗹 →「歌詞表示」

歌詞表示に対応していない曲は表示できません。

#### ウェブリンクに接続したい

[ウェブリンク接続]

音楽再生画面で 🖻 →「ウェブリンク接続」 →「はい」

•Webリンクがない曲は、Web接続ができません。

ボタンに割り当てられた機能を確認したい 【ヘルプ】

音楽再生画面で 🗹 →「ヘルプ」

#### 動画再生

ファイルを通常モードの着信音に設定したい ■ →「メディア」→「ムービー」→「全ムー ビーー覧」→ファイルを選んで <sup>(2)</sup>(登録) →項目を選択

 着信音に設定できないファイルの場合は 操作できません。

#### タイトルや制作者名でファイルを探したい 【検索】

■ →「メディア」→「ムービー」→「全ムー ビー一覧」→  $\boxdot$  →「検索」→「タイトル」また は「制作者」をチェック→検索欄を選択→タ イトルまたは制作者名を入力→  $\boxdot$ (検索)

## ファイルを送信したい ■ →「メディア」→「ムービー」→「全ムー ビー一覧」→ファイルを選んで 🖾 →「送信」

## ■メールで送信するとき

「メール添付」→(●P.4-4 S! メールを送信 する **2**)

#### ■赤外線で送信するとき

「赤外線通信」→ファイルをチェック → 図(送信)(�P.13-3)

## ファイルの順序を変更したい 【ソート】

- $\rightarrow$ 「メディア」 $\rightarrow$ 「ムービー」 $\rightarrow$ 「全ムー ビーー覧| $\rightarrow$  図  $\rightarrow$ 「ソート| $\rightarrow$ 項目を選択
- 「フォルダ」内のファイルでも同様に操作 できます。

#### 著作権保護ファイルのコンテンツ・キーを 購入または取得したい

#### [コンテンツ・キー再取得]

■→「メディア」→「ムービー」→「全ムービーー覧」→ファイルを選んで 図→「コンテンツ・キー再取得」

#### 

- 動画再生画面(縦)で ☑ →「詳細」を選択しても同じ操作を行うことができます。
- 他のフォルダでも同様に操作できます。

画面全体に動画を表示したい 【全画面表示】 動画再生画面(縦)で ☑ →「全画面表示」

#### 表示サイズを変更したい【画面表示サイズ】

動画再生画面(縦)で 🖻 → 「画面表示サイズ」 →項目を選択

 フルスクリーンでプレビューを見るには、 動画映像が 320 x 192 解像度でエン コードされている必要があります。

#### 指定した位置から再生したい

動画再生画面(縦)で 🗹 → 「タイムサーチ」 →時間を入力→ 🗨 (ジャンプ)

[タイムサーチ]

#### 動画から静止画を切り取りたい

#### [画面キャプチャ]

動画再生画面(縦)で 🖸 → 「画面キャプチャ」

#### ウェブリンクに接続したい

[ウェブリンクに接続]

動画再生画面(縦)で 🖸 →「ウェブリンクに 接続」→「はい」

#### 再生速度を変更したい [再生スピード]

動画再生画面(縦)で 🖸 →「再生スピード」 →項目を選択

• 速度変更中は音声が再生されません。

ボタンに割り当てられた機能を確認したい 【ヘルプ】

イヤ

### 動画再生画面(縦)で 🗹 →「ヘルプ」

## プレイリスト

#### ファイルをプレイリストに追加したい 【プレイリストに追加】

● →「メディア」→「ミュージック」/「ムービー」→「全曲一覧」/「全ムービー一覧」

#### ■1件追加するとき

ファイルを選んで 🗹 →「プレイリストに 追加」→「1 件」→プレイリストを選択

#### ■複数追加するとき

#### ファイルをプレイリストから削除したい 【プレイリストから削除】

 ■ →「メディア」→「ミュージック」→「プレ イリスト」→プレイリストを選択

#### ■1件削除するとき

ファイルを選んで 🗹 →「プレイリストか ら削除」→「1 件」

#### ■複数削除するとき

☑→「プレイリストから削除」→「複数」
 →ファイルをチェック→ 図(削除)

#### ■全件削除するとき

図→「プレイリストから削除」→「全件」
 →「はい」

## プレイリスト内のファイルの順序を変更したい **【並べ替え】**

●「メディア」→「ミュージック」/「ムービー」→「プレイリスト」→プレイリストを選択→ファイルを選んで ☑ →「並べ替え」
 ● で移動先を選んで ●(OK)

#### プレイリスト名を編集したい 【プレイリスト名変更】

 ■→「メディア」→「ミュージック」/「ムービー」→「プレイリスト」→プレイリストを 選んで 図→「プレイリスト名変更」→プレイ リスト名を入力

#### プレイリストを削除したい

 ● →「メディア」→「ミュージック」/「ムー ビー」→「プレイリスト」

[削除]

#### ■1件削除するとき

プレイリストを選んで 🗹 →「削除」→「1 件」→「はい」

#### ■複数削除するとき

図→「削除」→「複数」→プレイリストを
 チェック→ 図(削除)→「はい」

#### ■全件削除するとき

図→「削除」→「全件」→「はい」

## ストリーミング

最後に再生したストリーミングを再生したい ■ →「メディア」→「ストリーミング」→「続 き再生」

表示サイズを変更したい 【画面表示サイズ】

ストリーミング画面で 🖻 →「画面表示サイ ズ」→項目を選択

#### 指定した位置から再生したい

[タイムサーチ]

ストリーミング画面で 🗹 →「タイムサーチ」 →時間を入力→ 🔳 (ジャンプ)

#### ストリーミング中にブックマークに登録したい 【ブックマーク登録】

ストリーミング画面で 🗹 →「ブックマーク 登録」→タイトル欄を選択→タイトルを入力 → URL 欄を選択→ URL を入力→ 🖾 (保存)

#### ストリーミング画面でブックマークに登録 したストリーミングに接続したい

#### [ブックマーク一覧]

ストリーミング画面で 🖾 →「ブックマーク 一覧」→ブックマークを選択

ストリーミング画面で以前に利用したスト リーミングに接続したい 【履歴一覧】 ストリーミング画面で 20→「履歴一覧」 →履歴を選択

#### ブックマークに登録したストリーミングの URL を編集したい

 ■→「メディア」→「ストリーミング」→「ブッ クマーク」→ブックマークを選んで 図(編集)
 →タイトル欄を選択→タイトルを編集→URL 欄を選択→ URL を編集→ 図(保存)

 ストリーミング画面で 図→「ブックマー ク一覧」→ブックマークを選んで 図(編集)
 →タイトル欄を選択→タイトルを編集
 → URL 欄を選択→ URL を編集→ 図(保存)
 を押しても同じ操作を行うことができます。

#### ストリーミングのブックマークを直接入力 して登録したい **【新規登録】**

 ■→「メディア」→「ストリーミング」→「ブッ クマーク」→ 20→「新規登録」→タイトル欄 を選択→タイトルを編集→ URL 欄を選択 → URL を編集→ 20(保存)

 ストリーミング画面で 図→「ブックマ ーク一覧」→ 図→「新規登録」→タイトル 欄を選択→タイトルを編集→ URL 欄を 選択→ URL を編集→ 図(保存)を押して も同じ操作を行うことができます。

ブックマークに登録したストリーミングを 削除したい 【**削除**】

■→「メディア」→「ストリーミング」→「ブッ クマーク」

#### ■1件削除するとき

ブックマークを選んで 🗹 →「削除」→「1 件」→「はい」

#### ■複数削除するとき

 $\square \rightarrow [削除] \rightarrow [複数] \rightarrow ブックマークを$  $チェック <math>\rightarrow \square$ (削除)  $\rightarrow [はい]$ 

#### ■全件削除するとき

- 図→「削除」→「全件」→「はい」
- ストリーミング画面で 図→「ブックマー ク一覧」→ 図→「削除」を選択しても同 じ操作を行うことができます。

#### ストリーミングの接続履歴を編集したい

■→「メディア」→「ストリーミング」→「履 歴」→履歴を選んで回(編集)→タイトル欄 を選択→タイトルを編集→URL欄を選択 →URLを編集→回(保存)

ストリーミング画面で 20→「履歴一覧」
 →履歴を選んで 20(編集)→タイトル欄を
 選択→タイトルを編集→ URL 欄を選択
 → URL を編集→ 20(保存)を押しても同じ操作を行うことができます。

ストリーミングの接続履歴を削除したい ■ →「メディア」→「ストリーミング」→「履歴」

#### ■1件削除するとき

履歴を選んで 🗹 (削除)→「1件」→「はい」

#### ■複数削除するとき

図(削除)→「複数」→履歴をチェック
 → 図(削除)→「はい」

#### ■全件削除するとき

囫(削除)→「全件」→「はい」

ストリーミング画面で ☑ →「履歴一覧」
 → ☑(削除)を押しても同じ操作を行うことができます。

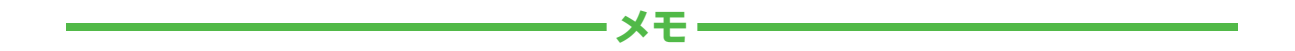

| <br> |
|------|
| <br> |
| <br> |
| <br> |
| <br> |
| <br> |
| <br> |
| <br> |
| <br> |
| <br> |